AwardSoft v15.2: An Excel Workbook for Preparation and Submission of Results

> Office of the Controller of Examinations University of Agriculture Faisalabad

To create awareness about

- what to do before preparing the award list?
- What problems are commonly faced in the preparation of award lists
- what are the rules to pass a course in different degree programs
- why there was a need to develop a universal award list in the name AwardSoft v15.2 for preparation and submission of results

## What to do before preparing the award list?

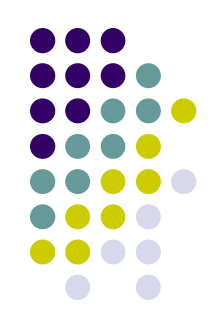

- Answer books are to be carefully marked: All questions be marked in RED ink. Blank spaces/sheets have to be crossed
- Get the marked answer book seen by class students as per rules
- The results must be discussed and approved by Departmental Board of Studies
- Submit a result by yourself in sealed envelop(s): Do not assume that the student will get the marks changed at Controller's Office at its own. We are custodian of results that the teachers have submitted
- Marks are NOT reassigned: Once the award list is received at Controller's Office, no requests by teachers to change/reassign marks from theory to practical or vice versa are entertained

## Common mistakes made by teachers during preparation of award lists

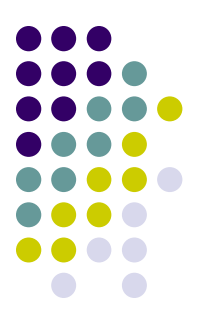

- Issues with rounding of the marks: Teachers round off the marks incorrectly resulting in mismatch of totals at Controller's office. This results in:
  - **Passing/failing of students by one mark**: A student is declared pass by teachers while he/she is actually fail as per rules. Mostly happens when a student is marginally pass in the lowest grades
  - Missing grades with one mark: Teaches assign higher grades (e.g. A) while they are graded differently by Controller Office
- Enter marks higher than assigned to specific portion: e.g. 6 marks for assignment instead of 4 in a 3 CH course
- Incorrect shifting of marks: from individual questions to the summary sheet on first page
- Incorrect totals: Many times the totals are incorrectly made when calculated manually
- Grace Marks: The teachers grant grace marks to students but are not reflected/adjusted anywhere in answer sheets

#### Passing rules for various degree Programs

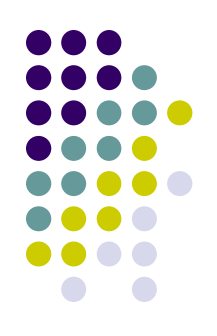

- All degree programs are based on THREE passing rules
  - Rule1: Pass at 40 % applies to:
    - Major/Minor courses offered to FSc, BSc and MSc
  - Rule 2: Pass at 50 % applies to:
    - Major/Minor courses offered to MSc(H), MPhil, MS, PhD, MBA, MCom
    - Deficiency courses offered to MSc, MSc(H), MPhil, MBA, MCom
  - Rule 3: Pass at 65 % applies to:
    - Deficiency courses offered to PhD

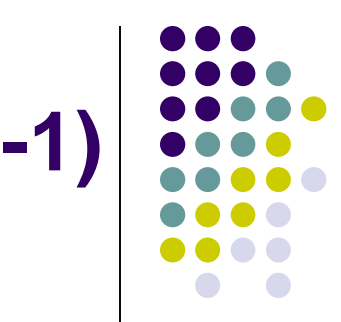

# Example: Pass percentages for a 4(3-1) course

| Rules                       | Theory | Practical | Total |  |
|-----------------------------|--------|-----------|-------|--|
|                             | 60     | 20        | 80    |  |
| Rule 1 (40 %) Passing marks | 24     | 8         | 32    |  |
| Pass Percentage             | 40%    | 40%       | 40%   |  |
| Rule 2 (50 %) Passing marks | 30     | 10        | 40    |  |
| Pass Percentage             | 50%    | 50%       | 50%   |  |
| Rule 3 (65%) Passing marks  | 39     | 13        | 52    |  |
| Pass Percentage             | 65%    | 65%       | 65%   |  |

#### A student MUST get passed in Theory and Practical parts separately

- A student must be pass in THEORY (Mid + Assignment + Final) and PRACTICAL separately: If a students obtains higher marks in theory but is fail in practical, he would be declared FAIL even if he/she obtains marks more than pass marks in cumulative
- **Rounding** should not be practiced for individual sections. However, **TOTAL MARKS** can be rounded
- A student declared pass by teacher due to rounding of individual sections may be declared fail at Controller's office
- Absent in Mid, Final or Practical but scoring cumulatively passing marks is declared FAIL

#### Why we developed AwardSoft v15.2

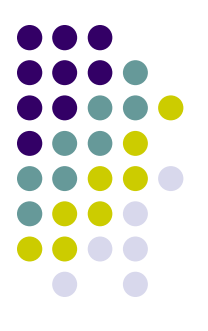

- To facilitate teachers in preparing results as per UAF rules
- To provide a uniform platform for all degree programs being offered at UAF on a single excel worksheet
- To avoid complications that arise due to incorrect submission of results by the teachers
- To import data directly from this workbook to our results database at Controller's Office
- For encryption to ensure the integrity of calculations. The formulae in the award are hidden and cannot be viewed or edited by users

### A Screenshot of AwardSoft v15.2

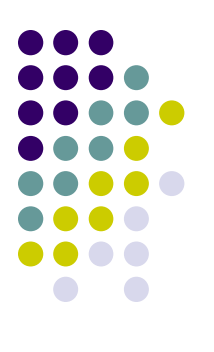

| 2<br>3 (T<br>4 en<br>5 Pa | Fo be used at<br>nd of semester)                                                                                  | UNIVERS                                                                    | RITY (          | AE AA               |         |                                    |            |           |             |           |            |          |       |
|---------------------------|----------------------------------------------------------------------------------------------------|----------------------------------------------------------------------------|-----------------|---------------------|---------|------------------------------------|------------|-----------|-------------|-----------|------------|----------|-------|
| 3 (T<br>4 en<br>5 Pa      | To be used at<br>nd of semester)                                                                                  |                                                                            |                 |                     | DICII   | I TI ID                            | F FA       | IGAI      | ARAN        | Grade     | # Students | Grade at |       |
| 4 en<br>5 Pa              | nd of semester)                                                                                                   |                                                                            |                 |                     | NIVV    | LIVN                               | 6, I M     | IVAL      | nunu        | Α         | 0          | 64       |       |
| 5 Pa                      |                                                                                                    | <u> 2010-1012</u>                                                          |                 |                     |         |                                    |            |           |             | В         | 0          | 52       |       |
| -                         | assing Rule:                                                                                                    | Major/Minor (FSc-BSc-MSc)                                                  |                 |                     | Pass %: | 40%                                | Program    | Mornin    | g & Evening | С         | 0          | 40       |       |
| 6 De                      | Degrees covered Major & Minor courses offored for F.Sc. (Pre-Agri.); B.Sc. (H); M.A./M.Sc. (two year), and BSc(H) |                                                                            |                 |                     |         |                                    |            |           |             | D         | 0          | 32       |       |
| 7                         |                                                                                                    | courses (with course code below 700) being offored to MSC(H) as deficiency |                 |                     |         |                                    |            |           |             | F         | 0          |          |       |
| 8 D                       | epartment:                                                                                                    | Enter Department                                                           | Department      |                     |         |                                    | M.Sc., N   | f.Phil. & | Ph.D.       | TOTAL     | 0          | 0        |       |
| 9 Co                      | ourse Title:                                                                                                    | Enter Course Title                                                         |                 |                     |         |                                    | 1 No: None |           |             | Grade Ind | ication at | 1        | Marks |
| 10 Co                     | ourse No.:                                                                                                    | Enter Course Code                                                          | Winter Semester |                     |         | Teacher's Name: Dr. M. Sajid Aqeel |            |           |             |           |            |          |       |
| 11 Cr                     | redit Hours:                                                                                                    | 4(3-1)                                                                     | Ye              | Year, 2015-16 Ahmad |         |                                    |            |           |             |           |            |          |       |
| 12 Re                     | esult Type                                                                                                    | Theory & Practical                                                         | Theory          |                     |         | Practical                          | Total      |           |             |           |            |          |       |
| 13                        |                                                                                                    |                                                                            | Mid             | Assig.              | Final   | Out of                             | Out of     | Grada     | Marks in    |           |            |          |       |
| 14                        | No.                                                                                                    | Student's Name                                                             | 30%             | 10%                 | 60%     | Out of                             |            | Grade     | words       |           |            |          |       |
| 15                        | 140.                                                                                                    |                                                                            | 18              | 6                   | 36      | 20                                 | 80         |           |             |           |            |          |       |
| 16                        |                                                                                                    |                                                                            |                 |                     |         |                                    | 0          | F         | Only Zero   |           |            |          |       |
| 17                        |                                                                                                    |                                                                            |                 |                     |         |                                    | 0          | F         | Only Zero   |           |            |          |       |
| 18                        |                                                                                                    |                                                                            |                 |                     |         |                                    | 0          | F         | Only Zero   |           |            |          |       |
| 19                        |                                                                                                    |                                                                            |                 |                     |         |                                    | 0          | F         | Only Zero   |           |            |          |       |
| 20                        |                                                                                                    |                                                                            |                 |                     |         |                                    | 0          | F         | Only Zero   |           |            |          |       |
| 21                        |                                                                                                    |                                                                            |                 |                     |         |                                    | 0          | F         | Only Zero   |           |            |          |       |
| 22                        |                                                                                                    |                                                                            |                 |                     |         |                                    | 0          | F         | Only Zero   |           |            |          |       |
| 23                        |                                                                                                    |                                                                            |                 |                     |         |                                    | 0          | F         | Only Zero   |           |            |          |       |

READY

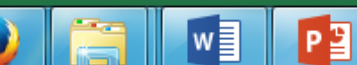

x∎

## Things to consider while printing results using AwardSoft

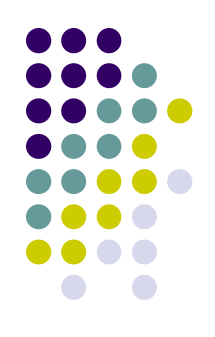

- AwardSoft does NOT round marks of any section. You have to do it at you own
- Sort students by their Registration numbers in ascending order in each discipline
- Locked cells cannot be selected. Hence print selection command will not work. Alternatively, you can print range e.g. Page 1 to 1, 1 to 2 ... to print pages containing data
- Do NOT forget to sign all pages of award list

#### Security features of AwardSoft v15.2

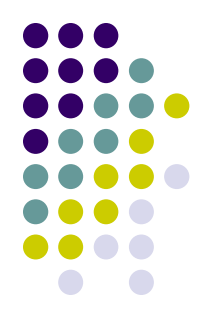

- Copy paste and drag and drop functions are totally disabled
- Selection of cells other than allowed to enter data is disabled
- Automatic breakup of marks to Mid, Assignment, Final and Practical depending upon credit hours selected
- Data validation:
  - Marks higher than assigned to a section cannot be entered. A warning is displayed
  - Cells containing incorrect values is immediately highlighted red (Only in case of copy and pasting data)
- Automatic grading of students depending upon credit hours and degree rules selected
- **Printing disabled**: if some critical information is missing
- Summary of grades obtained by students at the bottom of each page
- Highlighting of top two grades (A and B) if missing by 1 or 2 marks
- **Preparation of results** of large class on a single sheet (up to 502)

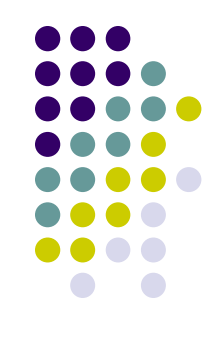

#### How to enter data in AwardSoft

- Follow simple steps
  - 1. Select a passing rule from drop down list (CRITICAL step)
  - 2. Type in department name, major, course number and course title
  - 3. Select a degree program and section from dropdown list. If not listed, you can manually type it
  - 4. Select credit hours from drop down list (CRITICAL step)
  - 5. Select **semester** and **year** from drop down list
  - 6. Type in **Teacher's name**
  - 7. Adjust marks to indicate the top two grades (2, 1, or 0 for no indication) optional
  - 8. Start typing results data

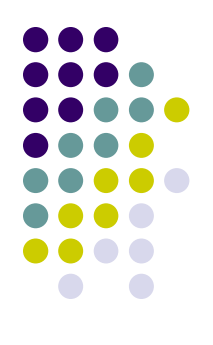

#### **Critical steps for proper validation**

#### • PASSING RULE

- Must be selected properly according to degree program (e.g. MSc, MPhil or PhD)
- Do not prepare result of MSc (2 year) and MPhil or PhD on a single sheet. A MPhil & PhD student needs 50% marks to pass as compared to 40% for MSc

#### • CREDIT HOURS

 All validations runs on the proper selection therefore, must be selected carefully

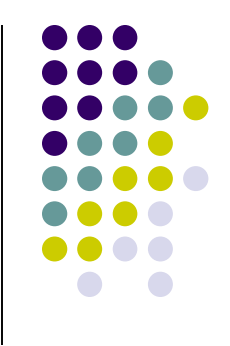

#### **Still want to Copy/Paste data?**

- Copy and pasting from Excel to Excel is disallowed to ensure integrity of formulas
- Sometimes, teachers wish to copy and paste data (e.g. Reg. No. and Student's names) from another document
- For example, they prepare draft result in another Excel workbook and then wish to paste it to AwardSoft
- Follow following two steps
  - (1) Copy data from Excel, paste it to Notepad
  - (2) Copy from Notepad and past to AwardSoft
- The cells deviating from normal values will immediately turn RED indicating they be redressed before proceeding further

#### **Suggestions?**

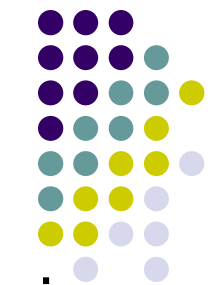

- Results will be accepted ONLY on the latest version of AwardSoft or that developed by Computer Science or at LMS available at UAF website
- The workbook has been tested and verified by our technical staff for possible errors
- The AwardSoft contains security features; please do not try to cracks the security features
- Please contact us immediately if you need help for result preparation
- If you have any suggestions for its improvement, please communicate by email at:

controller.examinations@uaf.edu.pk

### Please make sure to

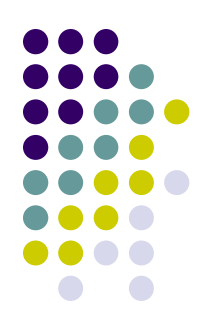

### Submit Award Lists Separately Rule-wise

Rule 1: Pass at 40 %

Rule 2: Pass at 50 %

Rule 3: Pass at 65 %

No result will be accepted without Regd. No.

Last date for receipt of results is:

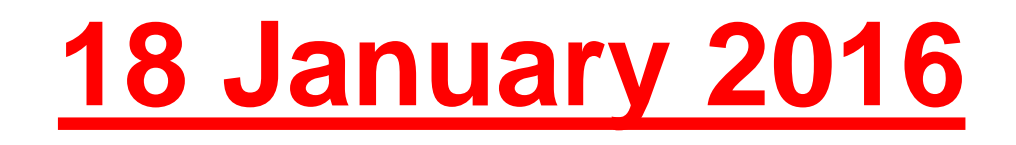

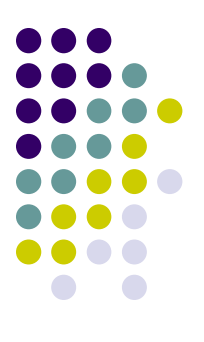

## **Thank You**